## Be a requester on Amazon Mechanical Turk (Part 1)

CS590-HCC (Human-Centered Computing), Spring 2020, Purdue University

## **Register as an Amazon Mechanical Turk Requester**

1. Create a requester account on Amazon Mechanical Turk (<u>https://requester.mturk.com/</u>).

| mazonmec        | hanical turk   | REQUEST         | ER                           |          |                        |
|-----------------|----------------|-----------------|------------------------------|----------|------------------------|
| Home            | Create         | Manage          | Developer                    | Help     |                        |
| Overview Tou    | r Case Studies | Pricing Busines | s Solutions                  |          | We're Hiring! Learn Mo |
| Sent<br>The Mec | iment I        | Rating          | Simplifie<br>makes it simple | ed<br>to |                        |

2. After creating the requester account, following the steps on the "Developer" page.

| amazonmechanical turk REQUESTER                                                                                                    |                                                    |                                    |                                     |                            |                                                        |  |  |  |  |
|----------------------------------------------------------------------------------------------------|----------------------------------------------------|------------------------------------|-------------------------------------|----------------------------|--------------------------------------------------------|--|--|--|--|
| Home                                                                                                    | Create                                             | Manage                             | Developer                           | Help                       |                                                        |  |  |  |  |
| Getting Started                                                                                                    | Sandbox                                            | - <b>-</b>                         |                                     |                            | We're Hiring! Learn More                               |  |  |  |  |
| Getting S<br>Build application<br>easily create and                                                                                                    | Started as<br>s or custom solut<br>1 manage your H | 5 an Ama<br>ions as an Amaz<br>Ts. | azon Mecha<br>on MTurk Developer. / | NiCAL TURK Develo          | DDCT<br>, we provide detailed documentation so you can |  |  |  |  |
| STEP 1 Create an Amazon Web Services (AWS) Account<br>To use the MTurk Application Programming Interface (API), you will need an AWS Account. MTurk uses<br>your AWS account information to identify you as a developer when you make calls to the MTurk API. If<br>you do not already have an AWS Account, please click Create an AWS Account.<br>To create an AWS Account, provide your contact information, payment information, verify your account |                                                    |                                    |                                     |                            |                                                        |  |  |  |  |
| and select a sup<br>registration and                                                                                                    | port plan to contin<br>your account is re          | nue. You will rece<br>eady to use. | eive an e-mail from AV              | /S once you have completed |                                                        |  |  |  |  |

- 2.1 Create an Amazon Web Services Account (need a valid cellphone number to verify your identity)
  - After creating the AWS account, you can create an access key ID and a secret access key using your AWS account following the steps below; this will be useful if later you want to post tasks on MTurk through API.

Click the drop-down menu under your AWS account name

 $\rightarrow$  choose "My security credentials"

→ Under "Access keys (access key ID and secret access key)" click on "Create New Access Key"

 $\rightarrow$  Download the credential information immediately (you won't be able to check the secret access key again after you close the window).

- 2.2 Link your AWS account with your MTurk requester account
- 2.3 Register for MTurk developer sandbox (<u>https://requestersandbox.mturk.com/</u>); this is where you can test your tasks without actually posting the task to workers (and thus incurring fees and payments)
- 2.4 Download an API of your choice